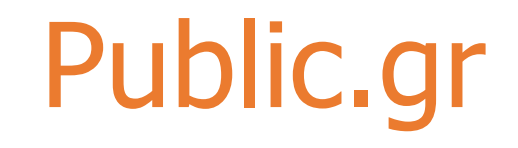

### **Ordering Process**

step by step

# ublic.grOrdering Process step by step

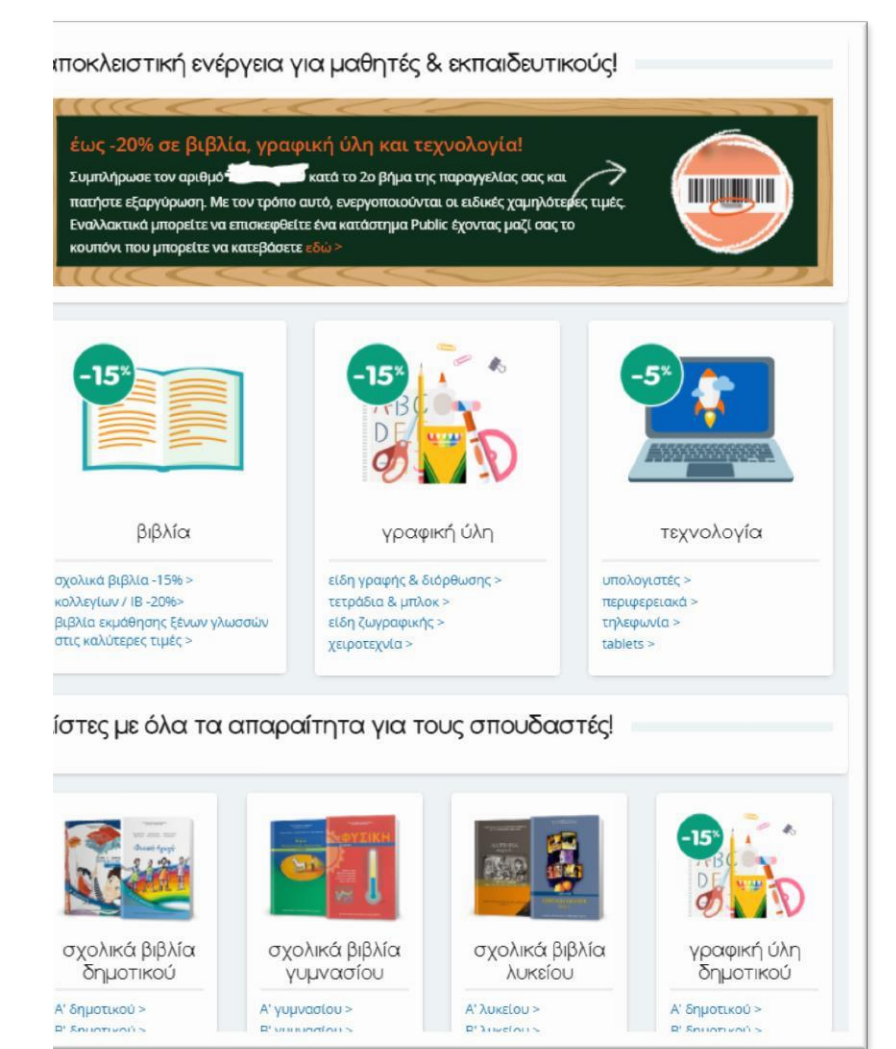

#### Step 1

•Log on to public.gr using the link you have received on the ecoupon.

• From there, you can select the products that interest you.

### Public.grOrdering Process step by step

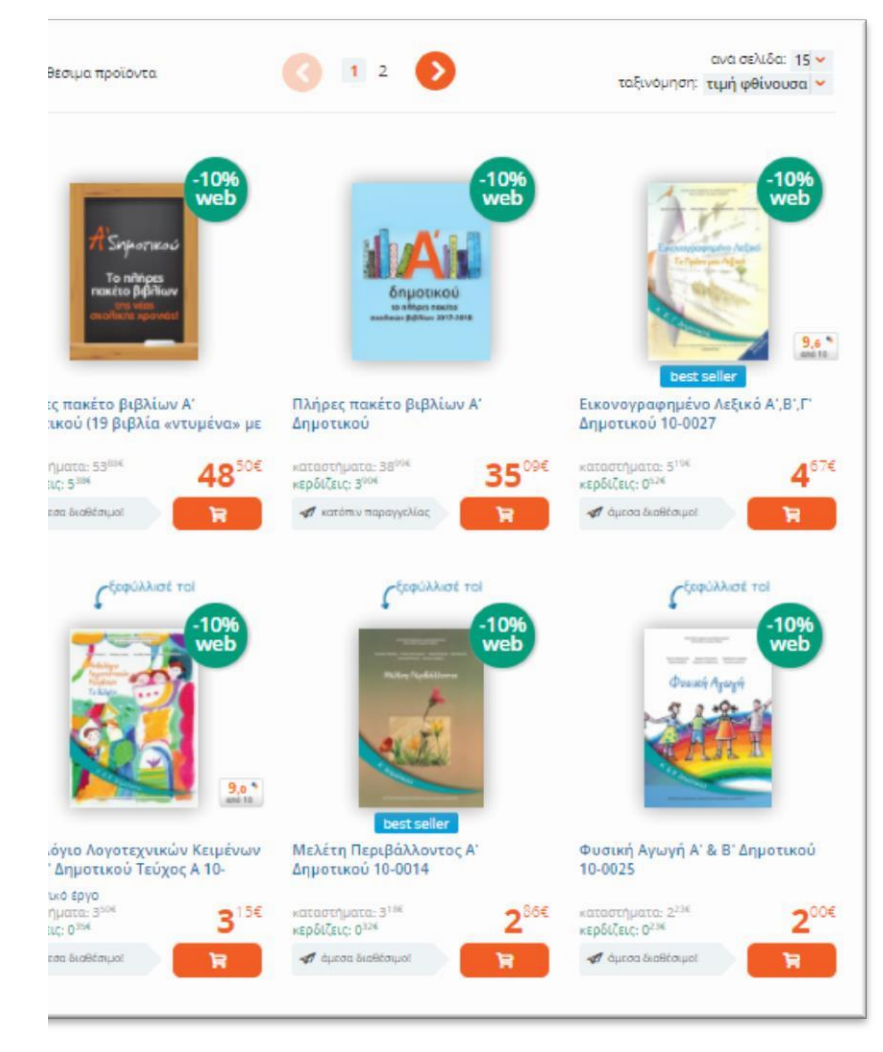

#### Step 2

•Once you have selected the category you are interested in, you will be redirected to a page displaying related products in t category.

•Find those you are interested in and add them to your cart.

### <sup>o</sup>ublic.grOrdering Process step by step

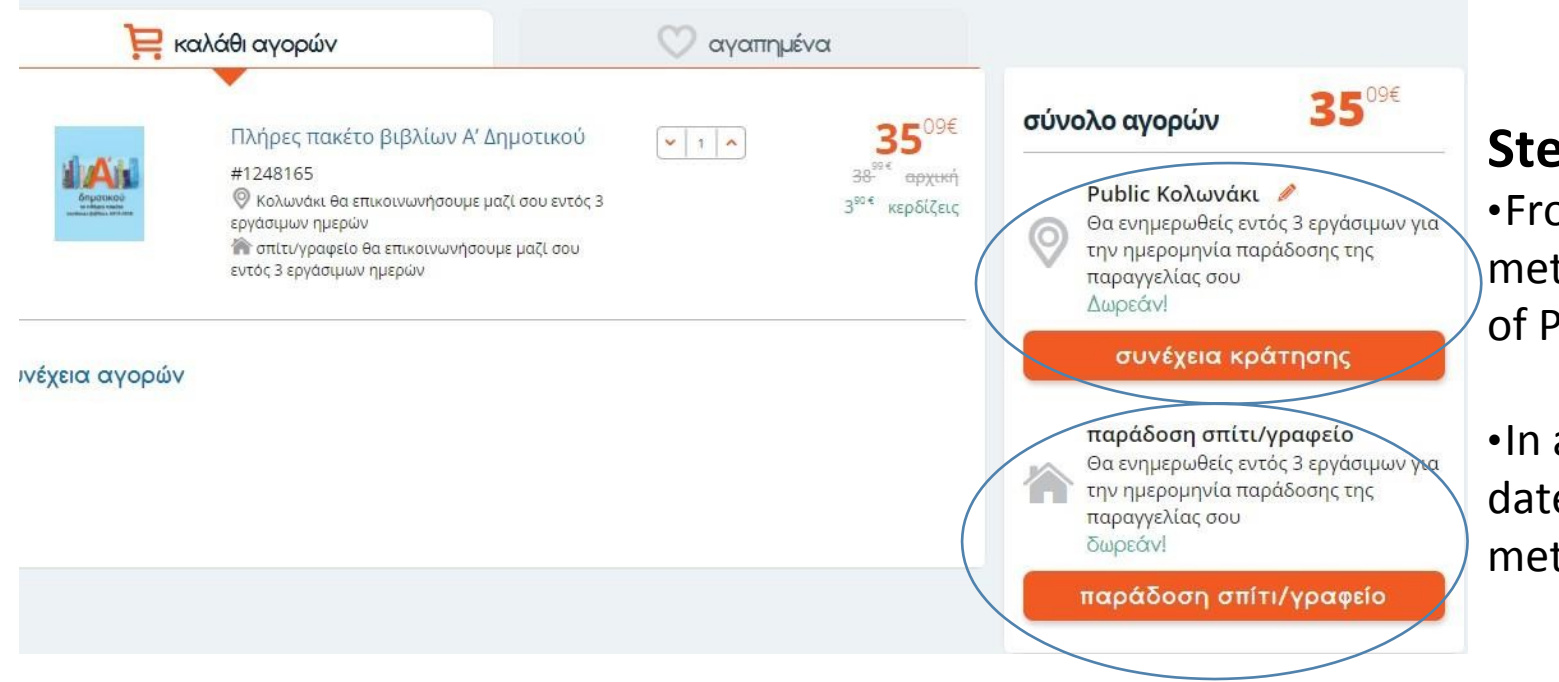

#### Step 3

•From the cart, select the delive method, either to your location of Public's 49 branches.

•In addition, you can see the del dates, separately for each delive method.

## Public.grOrdering Process step by step

| είσοδος  παραγγέλνω πρώτη φορά    email*:  email*:    test@public.gr  test@public.gr    Κωδικός*:  Κωδικός* (τουλάχιστον 6 χαρακτήρες): |                         |                                      |
|----------------------------------------------------------------------------------------------------|-------------------------|--------------------------------------|
| email*: email*: test@public.gr test@public.gr Kωδικός*: Kωδικός* (τουλάχιστον 6 χαρακτήρες):                                            | είσοδος                 | παραγγέλνω πρώτη φορά                |
| test@public.gr      test@public.gr        Κωδικός*:      Κωδικός* (τουλάχιστον 6 χαρακτήρες):                                           | email*:                 | email*:                              |
| Κωδικός*:  Κωδικός* (τουλάχιστον 6 χαρακτήρες):    ••••••  ••••••                                                                       | test@public.gr          | test@public.gr                       |
|                                                                                                    | Κωδικός*:               | Κωδικός* (τουλάχιστον 6 χαρακτήρες): |
|                                                                                                    |                         |                                      |
| Ξέχασα τον κωδικό μου > Επιβεβαίωση κωδικού*:                                                                                           | Ξέχασα τον κωδικό μου ゝ | Επιβεβαίωση κωδικού*:                |
|                                                                                                    |                         |                                      |
|                                                                                                    | είσοδος                 | εγγραφή                              |

#### Step 4

•Begin registering your order by logging or signing up, depending on whether not you have ordered before.

If you have ordered from us before, "Log in" or

If you are a new customer, "s
 respectively

# <sup>oublic.grOrdering Process step by step</sup>

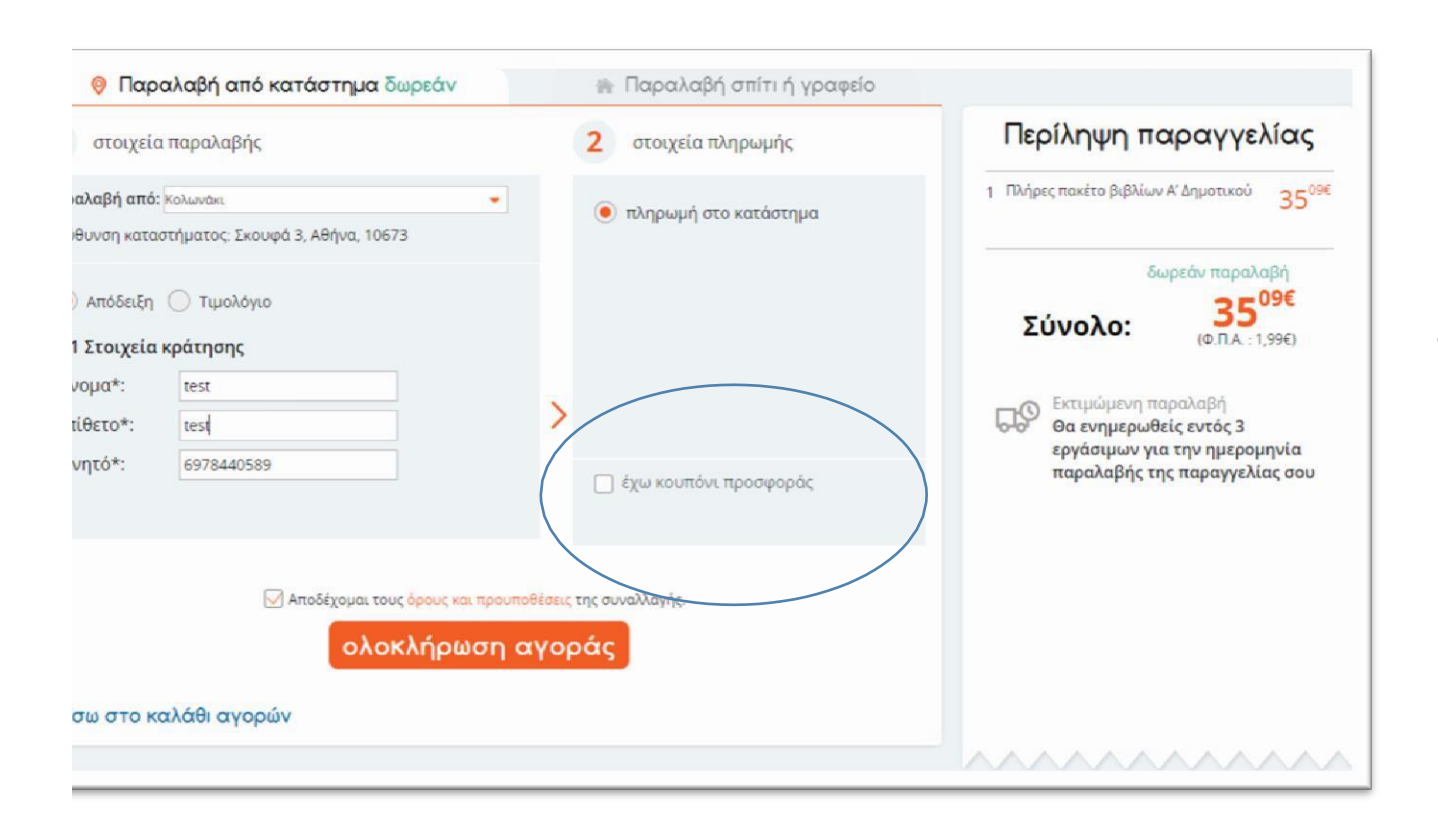

#### Step 5

- Fill in the delivery and ordering information
- •Enter the coupon code in the respefield.
- •Press **"redeem"** to activate the e-cou order for the discounts to which you entitled to be applied.
- •Select finalise order
- •Your order has been placed.